# How to Access the Parent Portal on PowerSchool

- 1. Visit <u>https://pschool.pths209.org/public/</u>
  - a. If you have a username and password already, use that to "Sign in."
  - b. If you do not have a username and password, click the tab: "Create Account."
- If you are creating an account, click the blue "Create Account" button in the bottom right-hand corner of the screen.
- 3. On the "Create Parent Account" screen\*, enter the following:
  - a. YOUR first name
  - b. YOUR last name
  - YOUR email (Student notifications and correspondence related to your parent account will be sent to this email.)
  - d. Re-enter YOUR email
  - e. Enter YOUR desired Username (Your username is your unique PowerSchool identity.)
  - f. Enter a Password (Your Password must be at least 8 characters long.)
  - g. Re-enter that Password
- 4. Scroll down to "Link Students to Account." Then enter the following:
  - a. Enter "Student Name."
  - Refer to the email from your child's school where you will find the "Access ID" and "Access Password."
  - c. Enter "Access ID."
  - d. Enter "Access Password."
  - e. Choose "Relationship" from the pull-down arrow.
  - f. Scroll down and click the blue "Enter" button in the bottom right-hand corner of the screen.
- 5. If you have multiple students, repeat step #4 above for each additional student. You will need each student's unique "Access ID" and "Access Password" from the school email.
- 6. If you need future assistance with this, please contact the main office at the school your scholar attends:
  - a. Proviso East High School: 708-344-7000
  - b. Proviso West High School: 708-449-6400
  - c. PMSA: 708-338-4100

\* Creating a Parent Account allows you to view the information for one or more students with a single sign-in. You can also manage your personal account preferences.

# PowerSchool SIS Student and Parent Sign In Sign In Create Account Create an Account Create a parent account that allows you to view all of your students with one account. You can also manage your account preferences. Learn more. Create Account

# DeverSchool SIS

# Create Parent Account

# Parent Account Details

| First Name        |                                |
|-------------------|--------------------------------|
| Last Name         |                                |
| Email             |                                |
| Re-enter Email    |                                |
| Desired Username  |                                |
| Password          |                                |
| Re-enter Password |                                |
| Password must:    | •Be at least 8 characters long |

# Link Students to Account

| our Parent Account | oru, anu relationship for each student you wish to adu |
|--------------------|--------------------------------------------------------|
| 1                  |                                                        |
| Student Name       | John Rodriguez                                         |
| Access ID          | 619623PS                                               |
| Access Password    |                                                        |
| Relationship       | Father                                                 |

# Cómo acceder al Portal de Padres en PowerSchool

- 1. Visite <a href="https://pschool.pths209.org/public/">https://pschool.pths209.org/public/</a>
  - a. Si ya tiene un nombre de usuario y una contraseña, utilícelos para iniciar sesión.
  - b. Si no tiene nombre de usuario y contraseña, haga clic en la pestaña "Crear cuenta"
- 2. Si va a crear una cuenta, haga clic en el botón azul "Crear cuenta" en la esquina inferior derecha.
- 3. En la pantalla "Crear cuenta de padres" \*, ingrese:
  - a. SU nombre
  - b. SU apellido
  - SU correo electrónico. (Las notificaciones y la correspondencia relacionada con su cuenta de padres se enviarán a este correo electrónico).
  - d. Vuelva a ingresar SU correo electrónico.
  - e. SU nombre de usuario deseado. (Su nombre de usuario es su identidad única en *PowerSchool*).
  - f. Una contraseña. (Su contraseña debe tener al menos 8 caracteres).
  - g. Vuelva a ingresar su Contraseña
- 4. Desplácese hacia abajo en "Vincular estudiantes a la cuenta". Ingrese lo siguiente: (Ver la imagen)
  - a. Introduzca el nombre del estudiante
  - b. Consulte el correo electrónico de la escuela de su hijo donde encontrará el "ID de acceso" y la "Contraseña de acceso".
  - c. Introduzca el ID de acceso.
  - d. Introduzca la contraseña de acceso.
  - e. Seleccione Relación en la flecha desplegable.
  - f. Desplácese hacia abajo y haga clic en el botón azul "Ingresar" en la esquina inferior derecha.
- 5. Si tiene varios estudiantes, repita el paso #4 para cada estudiante adicional. Necesitará el ID de acceso y la contraseña únicos de cada estudiante proporcionados por el correo electrónico de la escuela.
- 6. Si necesita ayuda con esto, por favor contacte a la oficina principal de la escuela a la que asiste su hijo:
  - a. Proviso East: 708-344-7000
  - b. Proviso West: 708-449-6400
  - c. PMSA: 708-338-4100

\* Crear una cuenta de padres le permite ver la información de uno o más alumnos con un solo inicio de sesión. También puede gestionar las preferencias de su cuenta personal.

### DewerSchool SIS

### Student and Parent Sign In

Sign In Crear cuenta

Crear una cuenta

| ree una cuenta de padre que le permita ver todos sus alumnos con una so | ola cuenta. Ademá |
|-------------------------------------------------------------------------|-------------------|
| uede administrar las preferencias de cuenta. Más información.           |                   |

# D PowerSchool SIS

Crear cuenta de padre

Parent Account Details

| Nombre                               |                                |  |
|--------------------------------------|--------------------------------|--|
| Apellido                             |                                |  |
| Correo electrónico                   |                                |  |
| Re-enter Email                       |                                |  |
| Desired Username                     |                                |  |
| Contraseña                           |                                |  |
| Vuelva a escribir la contraseña      |                                |  |
| Password must:                       | •Be at least 8 characters long |  |
| Vincular a los alumnos con la cuenta |                                |  |

#